# İŞKUR Gençlik Programı Başvuru Aşamaları

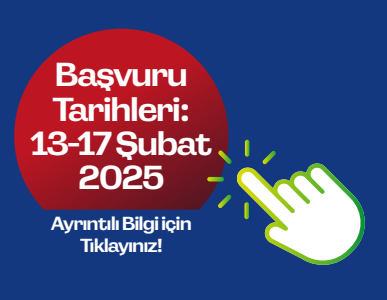

### 1. Aşama

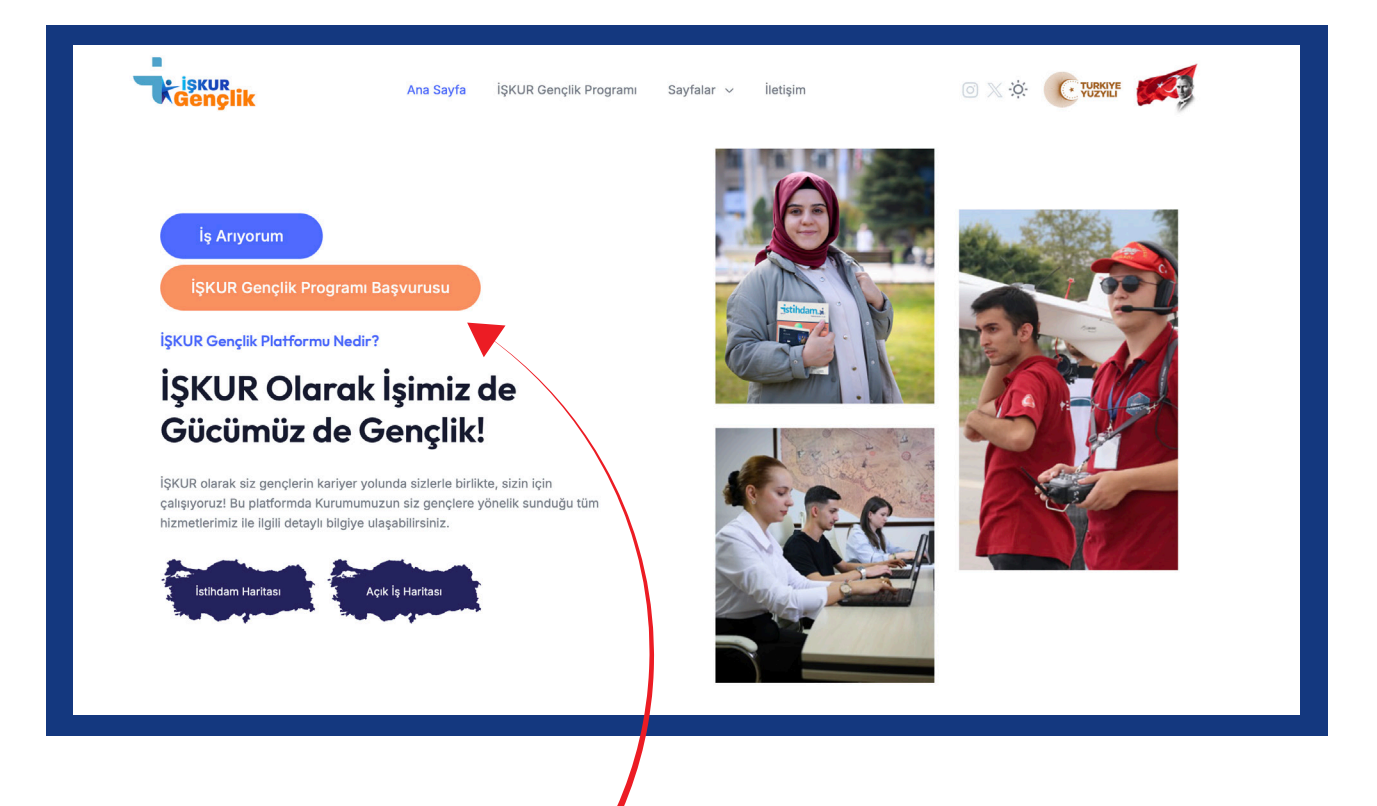

Başvuru linkine tıkladıktan sonra açılan bu sayfadan İŞKUR Gençlik Programı Başvurusu butonuna **tıklayınız**.

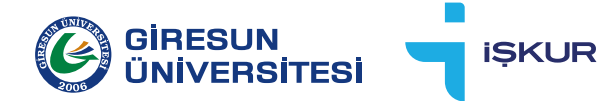

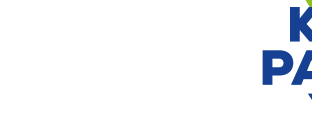

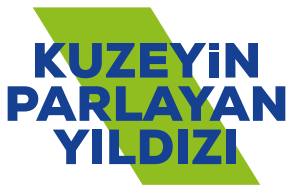

### 2. Aşama

#### İş Arayan Girişi

butonuna tıklayarak üyelik işlemlerinizi tamamlayınız

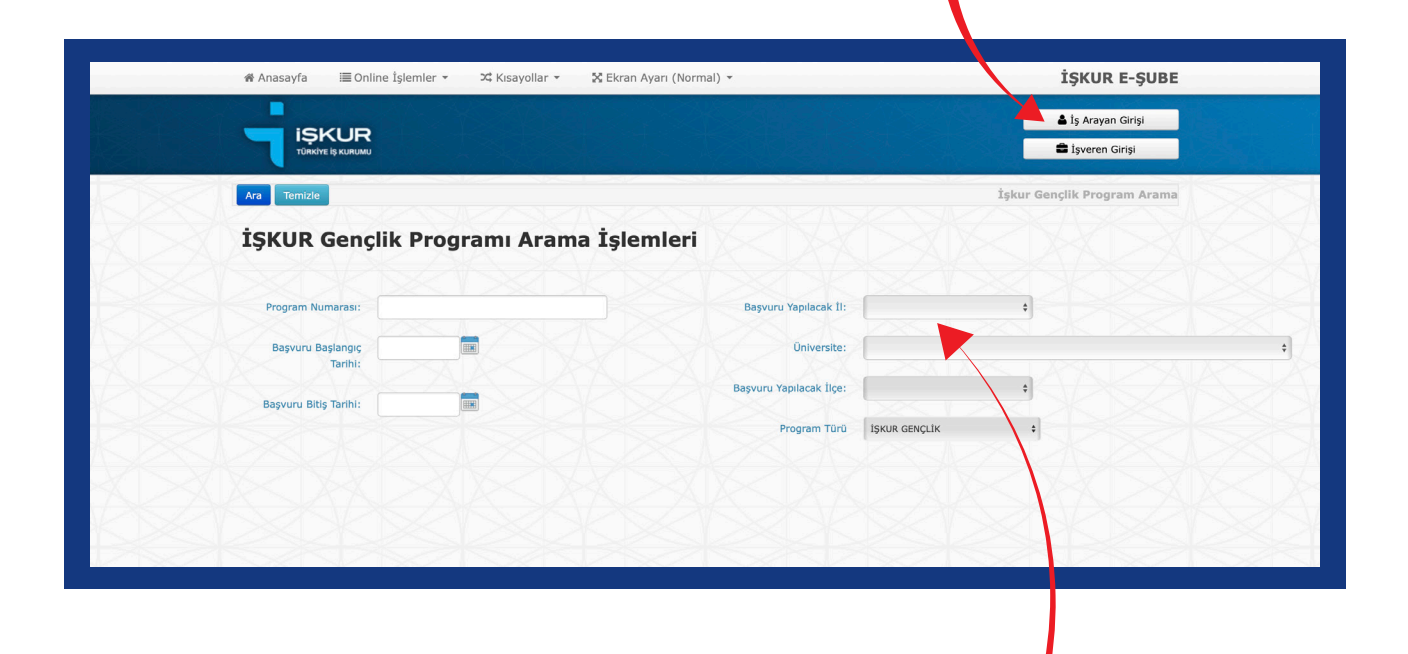

Üyelik işlemlerini tamamladıktan sonra sırasıyla; Başvuru yapılacak İl ve Üniversiteyi seçiniz

### 3. Aşama

|   |                                |                         | Şifre                       |   |
|---|--------------------------------|-------------------------|-----------------------------|---|
|   |                                |                         | Yeni Üye   Şifremi Unuttum  |   |
|   |                                |                         | İş Arayan Giriş Temizle     |   |
|   | Ara                            |                         | İskur Genclik Program Arama |   |
|   | İSKUR Genclik Programı Arama İ | İslemleri               |                             |   |
|   | -y.e. ceny Hogrann Arania      |                         |                             |   |
|   | Program Numarası:              | Başvuru Yapılacak İl:   | GIRESUN                     |   |
| 1 | Başvuru Başlangıç<br>Tarihi:   | Üniversite:             | GIRESUN ÜNIVERSITESI        | ; |
|   | Başvuru Bitiş Tarihi:          | Başvuru Yapılacak İlçe: |                             |   |
|   |                                | Program Türü            | İŞKUR GENÇLİK 0             |   |
|   |                                |                         |                             |   |

İl ve üniversite seçimlerini yaptıktan sonra sol üstte bulunan **ARA** butonuna tıklayınız.

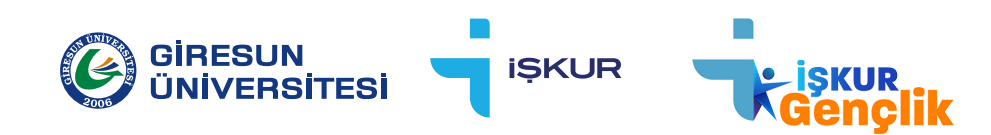

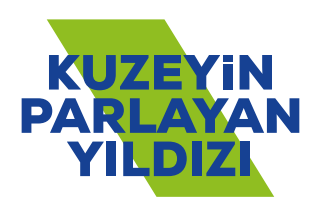

## 4. Aşama

| Ara   | Temizle             |                 |                          |                                                                                                    |                                                     |                           | İsk                                                  | ur Genclik Program Ara                               |
|-------|---------------------|-----------------|--------------------------|----------------------------------------------------------------------------------------------------|-----------------------------------------------------|---------------------------|------------------------------------------------------|------------------------------------------------------|
|       |                     |                 |                          |                                                                                                    |                                                     |                           |                                                      |                                                      |
| İŞ    | KUR G               | ençlik          | k Prog                   | ıramı Arama İşlemleri                                                                                                    |                                                     |                           |                                                      |                                                      |
|       | Program Num         | arası:          | ×<                       | Başv                                                                                                    | uru Yapılacak İl:                                   | GIRESUN                   |                                                      | •                                                    |
|       | Başvuru Başı<br>T   | angıç<br>arihi: |                          |                                                                                                    | Üniversite:                                         | GIRESUN ÜNİVI             | ERSİTESİ                                             |                                                      |
| $\ll$ | Başvuru Bitiş 1     | arihi:          |                          | Başvun                                                                                                    | ı Yapılacak İlçe:                                   |                           |                                                      | \$                                                   |
|       |                     |                 |                          |                                                                                                    | Program Türü                                        | İŞKUR GENÇLİK             |                                                      | :                                                    |
| SEÇ   | BAŞLANGIÇ<br>Tarîhî | BİTİŞ<br>Tarîhî | SON<br>BAŞVURU<br>TARİHİ | YÜKLENİCİ                                                                                                    | UYGULAMA YE                                         | Rİ                        | AÇIKLAMA                                             |                                                      |
| 5404  | 03.03.2025          | 23.05.2025      | 17.02.2025               | GIRESUN ÜNİVERSİTESİBULANCAK UYG.BİLİMLER Y.OKULU<br>(BULANCAK KADİR KARABAŞ UYGULAMALI BİLİMLER YÜKSEKOKULU                    | BULANCAK KADİ<br>UYGULAMALI Bİ<br>YÜKSEKOKULU       | R KARABAŞ<br>LİMLER       | UYGULAMA ALA<br>UYGULAMALI Bİ                        | NI BULANCAK KADİR KARABAŞ<br>LİMLER YÜKSEK OKULU     |
| 5411  | 03.03.2025          | 23.05.2025      | 17.02.2025               | GİRESUN ÜNİVERSİTESİSAĞLIK BİLİMLERİ FAKÜLTESİ (GİRESWUN<br>ÜNİVERSİTESİ SAĞLIK BİLİMLERİ FAKÜLTESİ)                            | GİRESWUN ÜNİVERSİTESİ<br>SAĞLIK BİLİMLERİ FAKÜLTESİ |                           | UYGULAMA ALANI PİRAZİZ SAĞLIK BİLİMLERİ<br>FAKÜLTESİ |                                                      |
| 5415  | 03.03.2025          | 23.05.2025      | 17.02.2025               | GİRESUN ÜNİVERSİTESİ SAĞLIK KÜLTÜR VE SPOR DAİRE<br>BAŞKANLIĞI (GİRESUN ÜNİVERSİTESİ SAĞLIK KÜLTÜR VE SPOR<br>DAİRE BAŞKANLIĞI) | GİRESUN ÜNİVE<br>KÜLTÜR VE SPOI<br>BAŞKANLIĞI       | RSİTESİ SAĞLIK<br>R DAİRE | UYGULAMA ALA<br>ÜNİVERSİTESİ S<br>BAŞKANLIĞI         | NI (GİRESUN MERKEZ) GİRESL<br>SAĞLIK KÜLTÜR VE DAİRE |
| 5399  | 03.03.2025          | 23.05.2025      | 17.02.2025               | ŞEBİNKARAHİSAR MESLEK YÜKSEKOKULU (ŞEBİNKARAHİSAR<br>MESLEK YÜKSEKOKULU)                                                        | ŞEBİNKARAHİSAR MESLEK<br>YÜKSEKOKULU                |                           | UYGULAMA ALANI ŞEBİNKARAHİSAR MESLEK<br>YÜKSEKOLULU  |                                                      |
| 5380  | 03.03.2025          | 23.05.2025      | 17.02.2025               | GİRESUN ÜNİVERSİTESİGÖRELE GÜZEL SANATLAR FAKÜLTESİ<br>(GÖRELE GÜZEL SANATLAR FAKÜLTESİ)                                        | GÖRELE GÜZEL SANATLAR<br>FAKÜLTESİ                  |                           | UYGULAMA ALANI GÖRELE GÜZEL SANATLAR<br>FAKÜLTESİ    |                                                      |
| 5393  | 03.03.2025          | 23.05.2025      | 17.02.2025               | GİRESUN ÜNİVERSİTESİ ESPİYE MESLEK YÜKSEKOKULU<br>MÜDÜRLÜĞÜ (ESPİYE MESLEK YÜKSEK OKULU)                                        | ESPİYE MESLEK YÜKSEK OKULU                          |                           | UYGULAMA ALANI ESPİYE MESLEK YÜKSEKOLU               |                                                      |
| 5407  | 03.03.2025          | 23.05.2025      | 17.02.2025               | GİRESUN ÜNİVERSİTESİ TURİZM FAKÜLTESİ (GİRESUN<br>ÜNİVERSİTESİ TURİZM FAKÜLTESİ)                                                | GİRESUN ÜNİVERSİTESİ TURİZM<br>FAKÜLTESİ            |                           | UYGULAMA ALANI KEŞAP TURİZM FAKÜLTESİ                |                                                      |
| 5225  | 03.03.2025          | 23.05.2025      | 17.02.2025               | ALUCRA TURAN BULUTCU MESLEK YÜKSEKOKULU (ALUCRA TURAN<br>BULUTÇU MESLEK YÜKSEKOKULU)                                            | ALUCRA TURAN BULUTÇU<br>MESLEK YÜKSEKOKULU          |                           | UYGULAMA ALA<br>YÜKSEK OKULU                         | NI ALUCRA TURAN MESLEK                               |
| 5390  | 03.03.2025          | 23.05.2025      | 17.02.2025               | GİRESUN ÜNİVERSİTESİTİREBOLU MESLEKYÜKSEK OKULU<br>(TİREBOLU MEHMET BAYRAK MESLEK YÜKSEKOKULU)                                  | TİREBOLU MEHMET BAYRAK<br>MESLEK YÜKSEKOKULU        |                           | UYGULAMA ALA<br>YÜKSEKOKULU                          | NI TİREBOLU MEHMET BAYRAK                            |
| 5226  | 03.03.2025          | 23.05.2025      | 17.02.2025               | GİRESUN ÜNİVERSİTESİEYNESİL MESL.YÜKSEKOKULU MÜDÜRLÜĞÜ                                                                          | EYNESİL KAMİL                                       | NALBANT                   | UYGULAMA ALA                                         | NI EYNESİL KAMİL NALBANT                             |

Açılan pencerede SEÇ bölümünden;

- \* Merkezdeki öğrenciler Sağlık Kültür Daire Başkanlığı (SKS) için **5415**,
- İlçelerde öğrenim gören öğrenciler, bulundukları ilçedeki başvuru merkezinin kodunu seçmelidir.

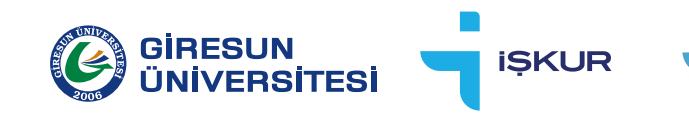

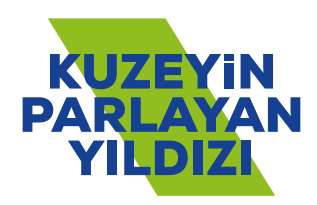

## 5. Aşama

| Tashbittame         |                                                                                     |                          |  |  |  |  |  |
|---------------------|-------------------------------------------------------------------------------------|--------------------------|--|--|--|--|--|
| Genel Bilgiler      |                                                                                     |                          |  |  |  |  |  |
| Program No:         | 5415 li / lipe:                                                                     | GIRESUN MERKEZ / GIRESUN |  |  |  |  |  |
| Başlangıç Tarihi:   | 03.03.2025 Toplam Gün Sayısı:                                                       | 82                       |  |  |  |  |  |
| Bitiş Tarihi:       | 23.05.2025 Günlük Çalışma Saati:                                                    | 7,5                      |  |  |  |  |  |
| Başvuru Tarihleri:  | 13.02.2025 - 17.02.2025 Katilmo: Sayas:                                             | 610                      |  |  |  |  |  |
| Seçim Saatleri:     | 20.02.2025 00:00 - 20.02.2025 00:00 Sepim Yöntemi:                                  | Kurn                     |  |  |  |  |  |
| Seçim Yeri:         | GIRESUN ÜNIVERSITESI GÜREYERLEŞKESI ÖMER HALIS DEMIR KOMPERANS SALONU               |                          |  |  |  |  |  |
| Program Nedeni:     | Sürdürülebilir Kampüs Faallyetlerinin Destekenmesi                                  |                          |  |  |  |  |  |
| Aqıklama:           | UYOULAMA ALAM (GIRESUN MERKEZ) GIRESUN ÜNVERSITESI SAĞLIK KÜLTÜR VE DARE BAŞKANLIĞI |                          |  |  |  |  |  |
| Yüklenici Bilgileri |                                                                                     |                          |  |  |  |  |  |
| Uygulama Yeri:      | IPESUN ÜNIVERSITESI SAĞLIK KÜLTÜR VE SPOR DAIRE BAŞKANLIĞI                          |                          |  |  |  |  |  |
| Yüklenici Adı:      | JRESUN ÜNVERSITESI SAĞLIK KÜLTÜR VE SPOR DAIRE BAŞKANLIĞI                           |                          |  |  |  |  |  |
| Adres:              | QÜRE EĞİTİM FAKÜLTESİ ARKASI YENİ REKTÖRLÜK BİNASI GİRESUN MERKEZ / GİRESUN         |                          |  |  |  |  |  |
| 1                   |                                                                                     |                          |  |  |  |  |  |

Son aşamada, açılan penceredeki bilgileri kontrol ederek kayıt işlemini tamamlayınız.

#### UY

UYARI:

Başvuru butonundan sonra iş arama statüsü aktif değil uyarısı alınırsa, kişi profilinden öz geçmiş bilgilerinde yeralan **İŞ ARAMA STATÜSÜNÜ AKTİF ET** butonu tıklanarak aktif hale getirilmelidir.

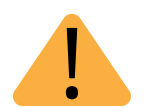

#### UYARI:

Başvuru aşamasında herhangi bir sorun yaşayan öğrenciler, Giresun İŞKUR İl Müdürlüğü'ne veya Giresun Üniversitesi Fen Edebiyat Fakültesi Zemin Katta yer alan İŞKUR Ofisine başvurabilirler.

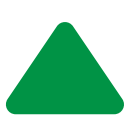

#### NOT:

Başvurular ALO 170 üzerinden de yapılabilmektedir.

**i**ŞKUR

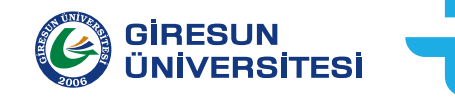

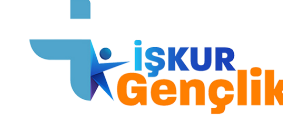

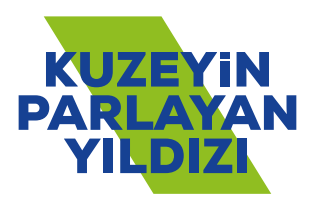